#### MATRICOLA Nº 4022 DELL'ORDINE DEGLI INGEGNERI DELLA PROVINCIA DI CAGLIARI

Monserrato, 20/03/2024 Alla cortese attenzione del D.S. dei lavoratori

# Circolare informativa per accedere al corso di formazione generale sulla sicurezza.

Sono disponibili sulla piattaforma MOODLE i corsi di formazione sulla sicurezza.

Per una corretta visualizzazione è necessario utilizzare il browser Firefox

Per l'accesso a Moodle occorre essere in possesso di un indirizzo email.

Come registrarsi alla piattaforma Moodle sul sito www.ep2.it

Non sei collegato. (Login)

**Cliccare su Login** 

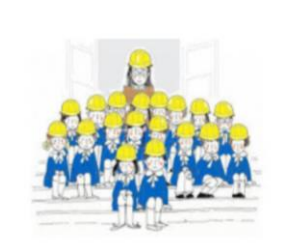

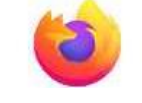

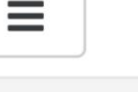

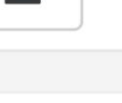

#### MATRICOLA Nº 4022 DELL'ORDINE DEGLI INGEGNERI DELLA PROVINCIA DI CAGLIARI

# Per creare l'account:

|                                                                                                    | Username       Hai dimenticato lo username o la password?         Password       Il browser deve avere i cookie abilitati         Il cogin       Alcuni corsi possono consentire l'accesso agli ospiti         Login come ospite       Login come ospite                                                                                                    |
|----------------------------------------------------------------------------------------------------|----------------------------------------------------------------------------------------------------|
| Cliccare su                                                                                                    | È la prima volta che accedi qui?<br>Per accedere al sito devi creare un account.<br>Crea un account                                                                                                    |
| Crea un account                                                                                                    |                                                                                                    |
| <ol> <li>Compilare il form Nuovo account con i<br/>dati richiesti.</li> <li>Vi verrà spedita una email all'indirizzo da<br/>voi fornito.</li> <li>Leggere l'email e cliccare sul link<br/>presente nel corpo del messaggio.</li> <li>Dopo aver confermato l'account, sarete<br/>autenticati dal sistema.</li> </ol> | NULOVO ACCOUNT         • Scegli username e password         Username       •         La password deve essere lunga almeno 8 caratteri, contenere almeno 1 numero(), contenere almeno 1 lettera(e) minuscola(e), contenere almeno 1 lettera(e) minuscola(e), cont |
|                                                                                                    | Crea il mio nuovo account Annulla<br>e campi a compilazione obbligatoria                                                                                                    |

# VERIFICARE ANCHE NELLA CARTELLA SPAM

<u>Se non si riceve l'email di conferma, potete scrivere all'indirizzo ing.elisa.piludu@gmail.com</u> <u>specificando il vostro nome, cognome e corso/i da frequentare affinché si possa procedere</u> <u>all'inserimento manualmente.</u>

Per autenticarsi sulla piattaforma Moodle, occorre inserire, nell'area LOGIN, il nome utente e la PASSWORD fornite all'atto della registrazione.

### MATRICOLA Nº 4022 DELL'ORDINE DEGLI INGEGNERI DELLA PROVINCIA DI CAGLIARI

Per i lavoratori che abbiano già provveduto alla registrazione sul sito <u>www.ep2.it</u> negli anni passati sarà sufficiente inserire nell'area LOGIN il nome utente username e password.

Se non si ricorda lo username o la password, è possibile recuperare i dati cliccando su "<u>Hai</u> <u>dimenticato lo username o la password?</u>" presente nella pagina del Login.

| Studio di ingegneria e sicurezza<br>Home / Login / Password dimenticata                                                                                                    |  |  |
|----------------------------------------------------------------------------------------------------|--|--|
|                                                                                                    |  |  |
| Per recuperare la password, inserisci lo username oppure l'email nel campi sottostanti. Se il dato inserito è presente nel database, riceverai un'email con le istruzioni per completare il recupero. Cerca username Cerca |  |  |
| Cerca indirizzo email                                                                                                    |  |  |
| Indirizzo email                                                                                                    |  |  |
| Cerca                                                                                                    |  |  |

# VERIFICARE ANCHE NELLA CARTELLA SPAM

<u>Se non si riceve l'email per recuperare le proprie credenziali, potete scrivere all'indirizzo ing.elisa.piludu@gmail.com specificando il vostro nome, cognome e corso/i da frequentare affinché si possa procedere al reset dei parametri d'accesso.</u>

# Per iscriversi ad un corso

Per iscriversi ad un corso, cliccare sulla denominazione "CORSI A.S. 2023/24"

# - CORSI A.S. 2023/24

💱 CORSO DI FORMAZIONE GENERALE DELLA DURATA DI 4 ORE 🔦

💱 CORSO DI FORMAZIONE SPECIFICA DELLA DURATA DI 8 ORE 🔦

💱 CORSO DI AGGIORNAMENTO DELLA DURATA DI 6 ORE 🔦

#### MATRICOLA Nº 4022 DELL'ORDINE DEGLI INGEGNERI DELLA PROVINCIA DI CAGLIARI

successivamente cliccare sulla denominazione del corso che si intende seguire.

# I diversi corsi richiedono una chiave di iscrizione.

Inserire nell'apposito spazio la chiave di iscrizione di seguito indicata:

# CORSO DI FORMAZIONE GENERALE DELLA DURATA DI 4 ORE4oreCORSO DI FORMAZIONE SPECIFICA DELLA DURATA DI 8 ORE8oreCORSO DI AGGIORNAMENTO DELLA DURATA DI 6 ORE6ore

Cliccare su *Iscrivimi a questo corso;* a conferma dell'avvenuta iscrizione, riceverete una email di benvenuto.

# I corsi rimarranno attivi fino al 20 maggio 2024, dopo tale data non saranno più visibili.

Ai login successivi lo studente visualizzerà direttamente la lista dei corsi a cui è iscritto, ai quali potrà accedere direttamente cliccando sulla relativa denominazione.

I corsi si intendono conclusi solo dopo aver svolto la verifica finale ed aver riportato un esito positivo con un numero minimo di risposte corrette pari a 3 su 5 per il corso di formazione generale e con un numero minimo di risposte corrette pari a 6 su 9 per il corso di formazione specifica e di aggiornamento.

A conclusione del corso, è necessario inviare all'indirizzo <u>ing.elisa.piludu@gmail.com</u> la DICHIARAZIONE SOSTITUTIVA DELL'ATTO DI NOTORIETA', disponibile nell'ultima sezione, allegando un documento di riconoscimento.

Solo dopo aver concluso il corso, è inoltre possibile scaricare il materiale didattico in formato pdf.

Per eventuali informazioni o chiarimenti utilizzare il seguente indirizzo email: ing.elisa.piludu@gmail.com

# L'attestato è da richiedere alla Scuola dopo il termine dell'erogazione.

Il Responsabile Prevenzione e Protezione

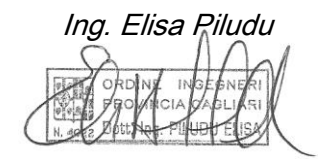